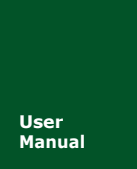

# NETCOM-400IE

高性能串口服务器

UM01010101 V1.02

Date: 2020/01/13

| 类别  | 内容                 |
|-----|--------------------|
| 关键词 | 以太网转串口、串口服务器、自带交换机 |
| 摘要  | 以太网转串口设备使用指南       |

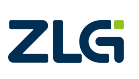

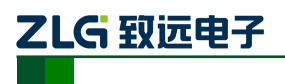

#### 修订历史

| 版本    | 日期         | 原因                              |  |  |
|-------|------------|---------------------------------|--|--|
| V1.00 | 2015/01/01 | 创建文档                            |  |  |
| V1.01 | 2019/02/21 | 更新文档页眉页脚、"销售与服务网络"内容和新增"免责声明"内容 |  |  |
| V1.02 | 2020/01/13 | 修正手册波特率范围描述                     |  |  |

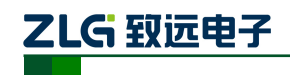

目 录

| 1. | 功能   | 简介                      | 1  |
|----|------|-------------------------|----|
|    | 1.1  | 概述                      | 1  |
|    | 1.2  | 特性                      | 1  |
|    | 1.3  | 电气参数                    | 1  |
|    |      | 1.3.1 额定参数              | 1  |
|    |      | 1.3.2 极限参数              | 1  |
|    | 1.4  | 机械尺寸                    | 2  |
|    | 1.5  | 产品硬件接口说明                | 2  |
|    |      | 1.5.1 面板布局              | 2  |
|    |      | 1.5.2 LAN 接口            | 3  |
|    |      | 1.5.3 Serial Port 接口    | 3  |
| 2. | 工作   | ∈模式                     | 4  |
|    | 2.1  | TCP Server 模式           | 4  |
|    | 2.2  | TCP Client 模式           | 4  |
|    | 2.3  | Real COM 模式             | 5  |
|    | 2.4  | UDP 模式                  | 5  |
|    | 2.5  | DISABLE 模式              | б  |
| 3. | ZNet | Com 软件配置                | 7  |
|    | 3.1  | 安装配置软件                  | 7  |
|    | 3.2  | 获取设备配置信息                | 8  |
|    | 3.3  | 修改设备配置信息                | 10 |
|    | 3.4  | 保存恢复设置                  | 11 |
|    |      | 3.4.1 保存设置              | 11 |
|    |      | 3.4.2 恢复设置              | 12 |
|    | 3.5  | 升级固件                    | 12 |
| 4. | WEB  | 3 网页配置                  | 14 |
|    | 4.1  | 登录网页配置系统                | 14 |
|    | 4.2  | 系统参数配置                  | 15 |
|    | 4.3  | 串口参数配置                  | 16 |
|    | 4.4  | 系统工具                    | 16 |
| 5. | 配置   | 参数的功能和含义                |    |
|    | 5.1  | 本地网络参数配置                |    |
|    | 5.2  | 工作串口参数配置                | 19 |
| 6. | 附录   | L                       |    |
|    | 6.1  | TCP 和 UDP 中默认已经被占用的端口列表 | 21 |
| 7. | 免责   | 青明                      |    |

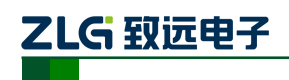

Tamb=25

## 1. 功能简介

## 1.1 概述

NETCOM-400IE 是广州致远电子开发的一款 TCP/IP 以太网转串口设备,它内部集成了 TCP/IP 协议栈,用户利用它可以轻松完成嵌入式设备的网络功能,节省人力物力和开发时 间,使产品更快的投入市场,增强竞争力。

## 1.2 特性

32 位 ARM9 CPU; 10M/100M 以太网接口(双端口交换机); 串口工作模式支持 RS232、RS485、RS422 软件配置; 1.5KV 电磁隔离; 串口波特率 RS-232:300~230400bps; RS-422/485: 300~500000bps; 支持协议包括: SNMP、ARP、DNS、ICMP、IGMP、UDP、TCP、HTTP、DHCP等; 工作方式可选择为 TCP Server, TCP Client, UDP, Real COM driver, Disable; 每路串口支持最多 8 个 TCP 连接(一共最多 32 个 TCP 连接); UDP 支持目标地址分组,并可配置为组播功能; 提供 Real COM driver 模式下的管理软件,可动态修改串口参数,真正实现虚拟串口; 提供通用配置函数库,方便用户使用 VC、VB、Delphi 和 C++ Builder 开发应用程序; 可使用配置工具 ZnetCom Utility for Windows98/me/NT/2000/XP 进行配置; 可使用网页浏览器进行配置;

## 1.3 电气参数

#### 1.3.1 额定参数

| 会粉夕む        | 佐旦              | 额定值 |      |    | 首位 |
|-------------|-----------------|-----|------|----|----|
| ◎ 奴 口 朴<br> | 175             | 最小  | 典型   | 最大 | 十位 |
| 电源电压        | V <sub>CC</sub> | 9   | 12   | 48 | V  |
| 功耗          | PD              | -   | 3000 | -  | mW |

#### 1.3.2 极限参数

|         |                 | Т      | amb=25 |
|---------|-----------------|--------|--------|
| 参数名称    | 符号              | 额定值    | 单位     |
| 电源电压    | V <sub>CC</sub> | +48    | V      |
| 电源纹波峰峰值 |                 | 5      | V      |
| 功耗      | PD              | 3000   | mW     |
| 工作环境温度  | Tamb            | -25~70 | °C     |
| 存贮温度    | Tstg            | -40~80 | °C     |

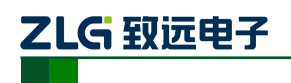

NETCOM-400IE 高性能串口服务器

## 1.4 机械尺寸

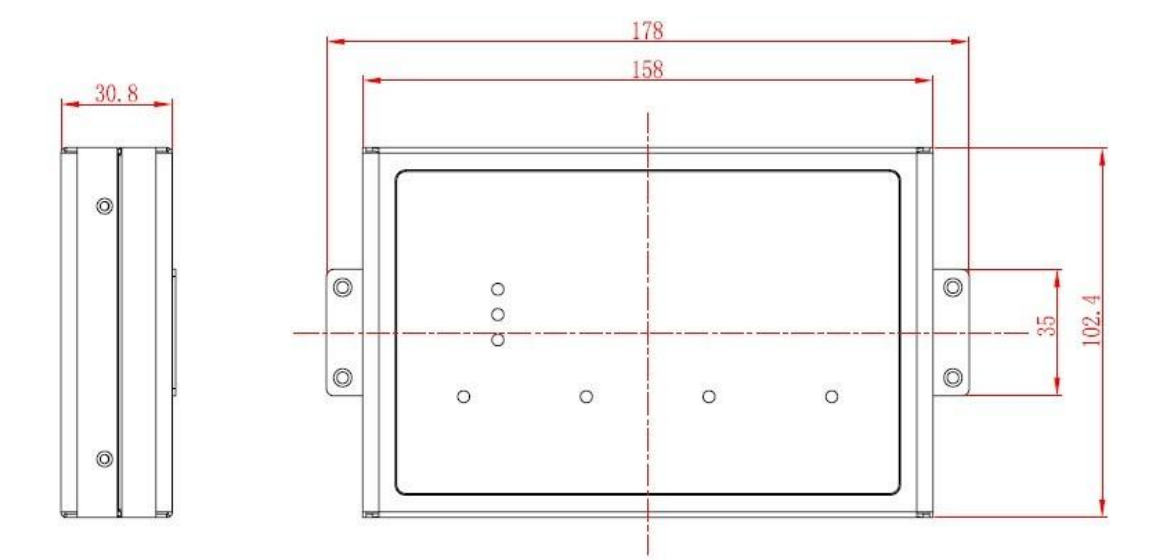

## 1.5 产品硬件接口说明

本节介绍 NETCOM 系列设备硬件接口信息。

#### 1.5.1 面板布局

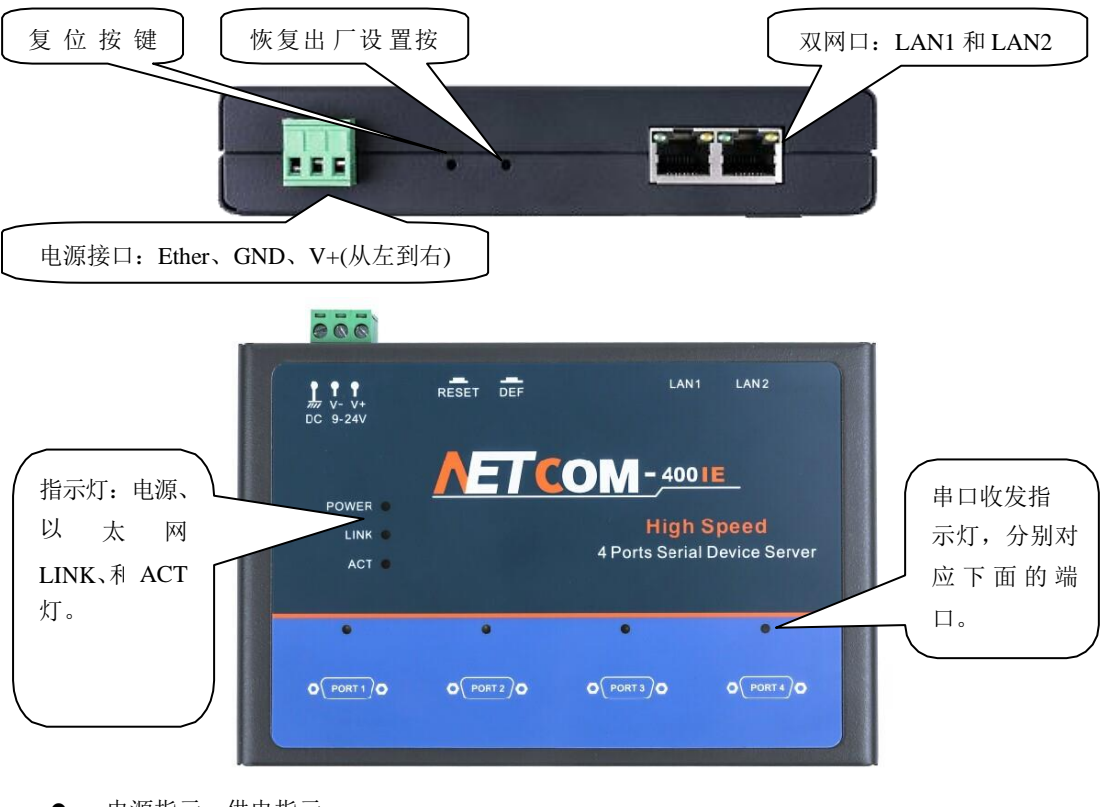

- 电源指示:供电指示;
- 运行指示:设备正常运行时以1HZ频率闪烁;
- 错误指示:设备发生错误时闪烁

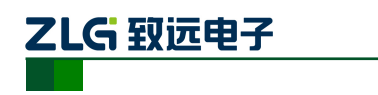

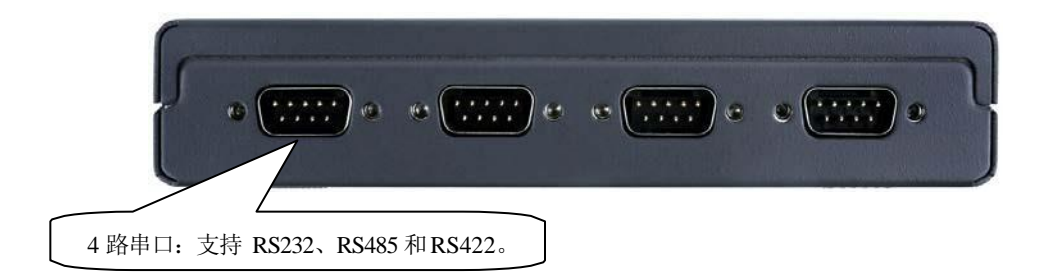

#### 1.5.2 LAN 接口

| Pin | Signal |     |
|-----|--------|-----|
| 1   | Tx+    |     |
| 2   | Tx-    | , , |
| 3   | Rx+    |     |
| 6   | Rx-    |     |

图 1.1 RJ45 接口信号说明

#### 1.5.3 Serial Port 接口

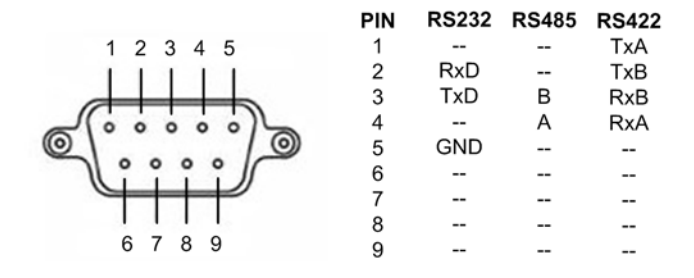

图 1.2 RS232/RS485/RS422 DB9 接口信号说明

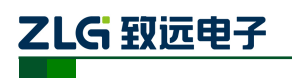

## 2. 工作模式

NETCOM 设备支持5种工作模式,介绍如下:

## 2.1 TCP Server 模式

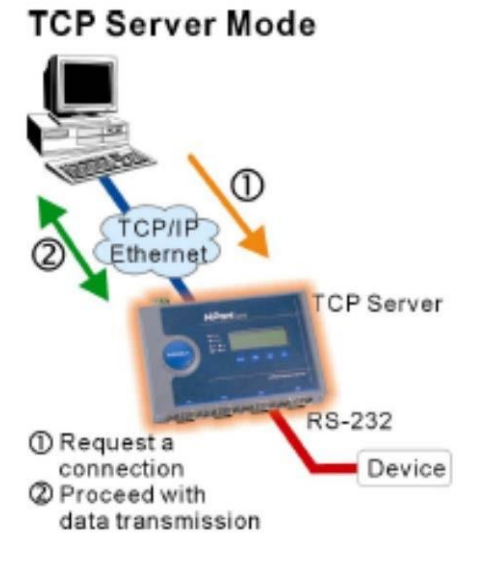

#### 图 2.1 TCP Server 模式

在 TCP 服务器(TCP Server)模式下,NETCOM 设备不会主动与其它设备连接。它始 终等待客户端(TCP Client)的连接,在与客户端建立 TCP 连接后即可进行双向数据通信。

● 提示:在该模式下,客户端通过串□对应的"工作端□(见 5.3.5.2)"连接 NETCOM 设备。

## 2.2 TCP Client 模式

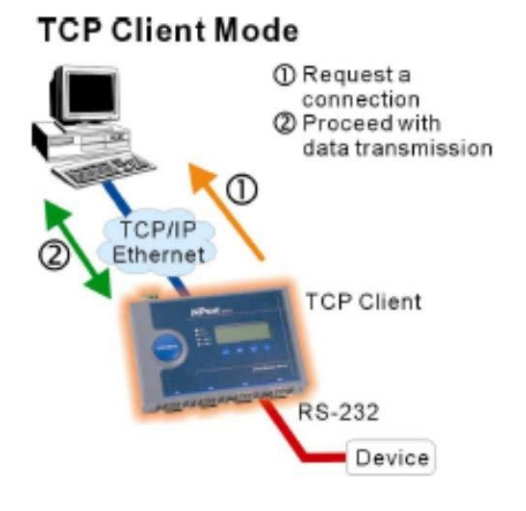

图 2.2 2.2 TCP Client 模式

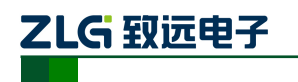

在 TCP 客户端(TCP Client)模式下,NETCOM 设备将主动与预先设定好的 TCP 服务器连接。如果连接不成功,客户端将会根据设置的连接条件不断尝试与 TCP 服务器建立连接。在与 TCP 服务器端建立 TCP 连接后即可进行双向数据通信。

## 2.3 Real COM 模式

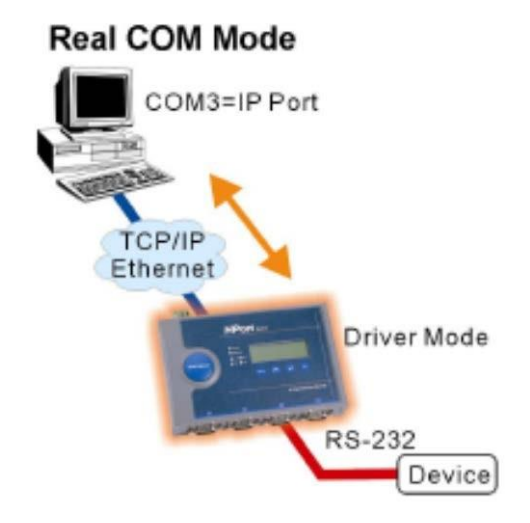

图 2.3 2.3 Real COM 模式

在 Real COM 模式下,它实际工作于 TCP Server 模式,在上位机运行的一个后台服务程 序将主动连接 NETCOM 设备,并在 PC 端增加一个串口,这个串口就是 NETCOM 设备的 串口。该模式可以用于"PC 机通过串口与串口设备通信"方式的无缝升级。

## 2.4 UDP 模式

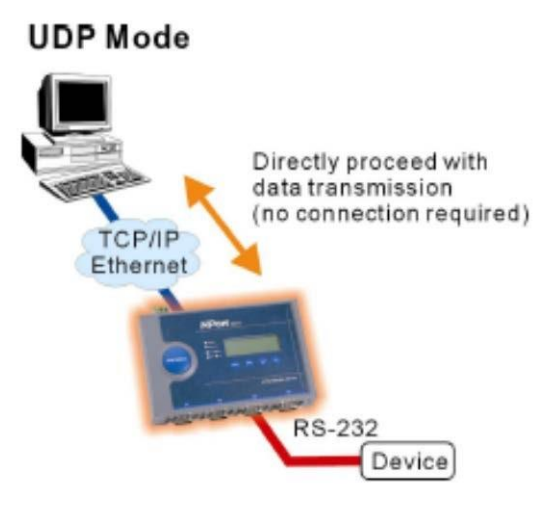

图 2.4 2.4 UDP 模式

产品用户手册

©2020 Guangzhou ZHIYUAN Electronics Co., Ltd..

 <sup>▶</sup> 提示:在该模式下,TCP服务器 IP由"目标 IP(见 5.3.5.22)"确定;TCP服务器端□ 由"目标端□(见 5.3.5.21)"确定。"目标端□"和"目标 IP"共有 8 组,NETCOM 设备会根据设置的连接数依次连接这 8 组参数指定的 TCP 服务器,直到连接成功。

## 

与以上模式使用的 TCP 协议不同, UDP 模式使用 UDP 协议进行数据通信。UDP 是一种不基于连接的通信方式,它不能保证发往目标主机的数据包被正确接收,所以在对可靠性要求较高的场合需要通过上层的通信协议来保证数据正确;但是因为 UDP 方式是一种较简单的通信方式,所以它不会增加过多的额外通信量,可以提供比 TCP 方式更高的通信速度,以保证数据包的实时性。事实上,在网络环境比较简单,网络通信负载不是太大的情况下,UDP 工作方式并不容易出错。工作在这种方式下的设备,地位都是相等的,不存在服务器和客户端。

NETCOM-400IE 支持 UDP 目标地址分组设置,但为了保证性能每路串口对应最多目标 地址个数被限制在 64 个以内。

另外当 UDP 报文大小超过以太网传输最大报文长度(MSS)时,会发生报文分片,这时网络环境拥塞的情况下极易丢失部分分片包,导致整个 UDP 报文丢失,所以建议用户尽量避免传输巨大的 UDP 报文,最好能够把 UDP 报文数据长度控制在 MSS 以内(1460 字节)。

提示:在该模式下,NETCOM 设备使用"工作端口(见 5.3.5.2)"来接收用户设备发送的 UDP 数据包;NETCOM 设备的串口端收到的数据将发送到 8 组有效的"目标 IP(见 5.3.5.22)"的"目标端口(见 5.3.5.21)"。

## 2.5 DISABLE 模式

在该模式下,串口处于停止工作状态。

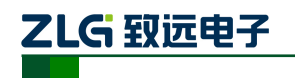

## 3. ZNetCom 软件配置

ZNetCom 软件是运行在 WINDOWS 平台上的 NETCOM 设备专用配置软件,用户可以 通过 ZNetCom 软件实现获取 NETCOM 设备 IP、查看和更改设备配置参数和升级设备固件 等多种功能。

## 3.1 安装配置软件

首先把配套光盘放入 CD-ROM, 打开光盘, 双击如图 3.1 所示的 ZNetCom204\_Setup.exe 文件, 开始安装。

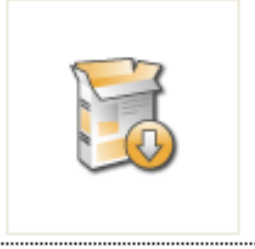

ZNetCom204\_Setup.exe

图 3.1 安装文件

出现如图 3.2 所示的欢迎窗口,点击【下一步】继续。

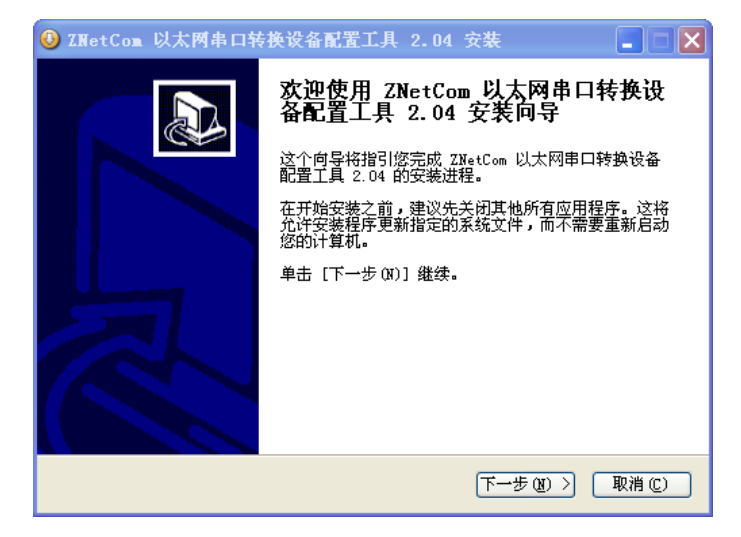

图 3.2 欢迎界面

如图 3.3 所示的窗口被打开,该窗口询问您需要安装的目录(默认安装到 C:\PROGRAM FILE\ZnetCom2\目录),如果需要更改安装目录,可以点击【浏览】按钮。

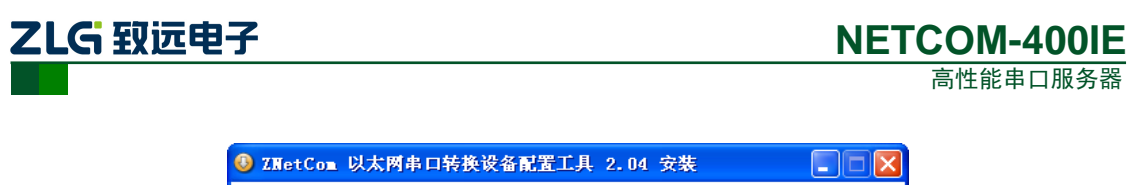

| 🖲 ZNetCom 以太网串口转换设备配置工具 2.04 安装 📃 🗌 🔀                                                                |
|----------------------------------------------------------------------------------------------------|
| <b>选择安装位置</b><br>选择 ZNetCom 以太网串口转换设备配置工具 2.04 要安装的文件夹。                                              |
| 安装程序将安装 ZNetCom 以太网串口转换设备配置工具 2.04 在下列文件夹。要安装<br>到不同文件夹,单击 [浏览 ß)] 并选择其他的文件夹。 单击 [安装 Œ)] 开始安装进<br>程。 |
| 目标文件夹<br><u>Di\Frogram Files\ZNetCom2</u><br>所需空间: 3.0MB<br>可用勾词: 4.7GB                              |
| リカエロ、モロジ<br>Nullsoft Install System v2.14<br>(上一步 C)」 安装 C) 取消 C)                                    |

图 3.3 选择安装路径

点击【安装】开始把文件拷贝到安装目录中,安装完成后弹出如图 3.4 所示的安装成功的提示窗口,点击【完成】退出安装软件。

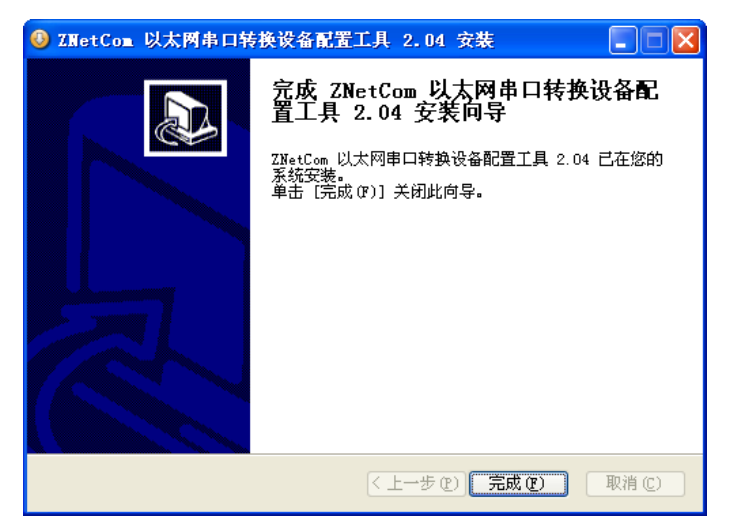

图 3.4 安装完成提示窗口

这时配置软件就安装完成了,请用户再检测一下是否已经使用配套的网线连接好 NETCOM 设备和 PC 机网卡。

## 3.2 获取设备配置信息

运行 ZNetCom 软件出现如图 3.5 所示界面。

点击工具栏中的 按案设备 按钮, ZNetCom 配置软件开始搜索连接到 PC 机上的 NETCOM 设备, 如图 3.6 所示。在搜索窗口中, 我们可以看到搜索到的模块, 及 对应的 MAC 地址和 IP 地址。搜索窗口在 10 秒后自动关闭, 用户也可以点击【停止】按 钮让它关 闭。

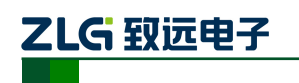

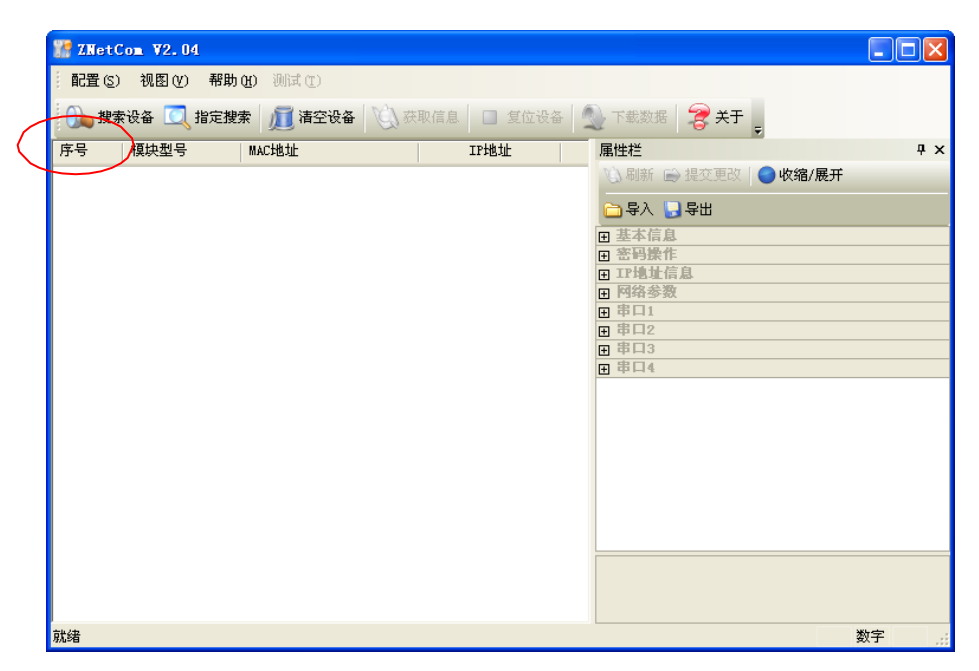

NETCOM-400IE

高性能串口服务器

图 3.5 ZNetCom 运行界面

| 🎇 ZNetCom V2.04 |           |            |                   |                                                                                                    |            |
|-----------------|-----------|------------|-------------------|----------------------------------------------------------------------------------------------------|------------|
|                 | 湖田(11) 測试 | (I)        |                   |                                                                                                    |            |
| 🔥 搜索设备 🔍 指定     | 複素 デ      | 清空设备 1001  | 茶取信息 🔲 复位设备 🚺     | 🔍 下裁数据 🛛 🔗 💥 干                                                                                                    |            |
| 序号 模块型号         | 捜索        |            |                   |                                                                                                    | Р X        |
|                 | 正在搜索      | 网络中的设备 📘   |                   |                                                                                                    | 收缩/展开      |
|                 |           |            | 剩余搜索时间: 9 秒       |                                                                                                    |            |
|                 | 序号        | 模块型号       | MAC地址             | IP地址                                                                                                    |            |
|                 | 0         | NETCOM-400 | 00:14:97:EF:B9:05 | 192. 168. 0. 178                                                                                                    | 411COm-400 |
|                 |           |            |                   |                                                                                                    |            |
|                 |           |            |                   |                                                                                                    |            |
|                 |           |            |                   |                                                                                                    | β          |
|                 |           |            |                   |                                                                                                    |            |
|                 |           |            |                   |                                                                                                    |            |
|                 |           |            |                   |                                                                                                    |            |
|                 |           |            |                   |                                                                                                    |            |
|                 | 搜索到       | 1 个设备      |                   | (Contraction of the second second sec |            |
|                 |           |            |                   | <u></u>                                                                                                    | ✓          |
|                 |           |            |                   |                                                                                                    |            |
|                 |           |            |                   |                                                                                                    |            |
| 就绪              |           |            |                   |                                                                                                    | 数字 …:      |

图 3.6 ZNetCom 软件搜索设备

搜索完成后,被搜索到的设备将出现在 ZNetCom 软件的设备列表中,如图 3.7 所示。

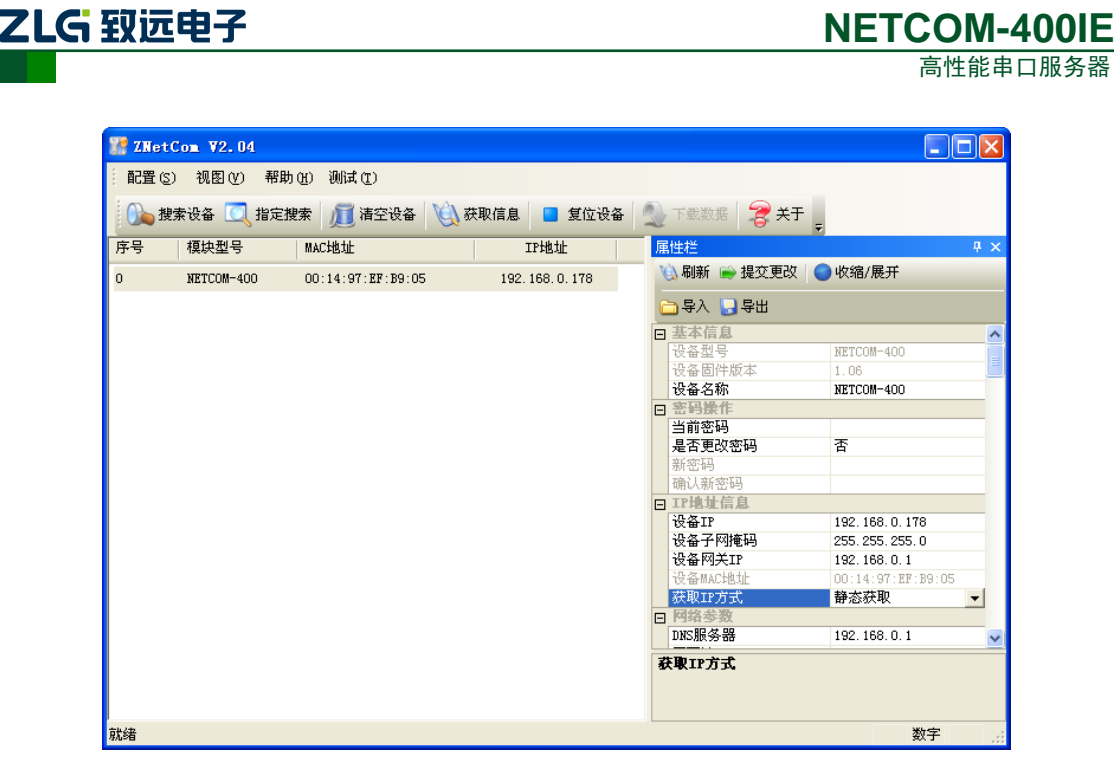

图 3.7 获取NETCOM 设备配置属性

双击设备列表中的设备项;或选种设备项后,单击工具栏中的 按钮或属性 栏中的 按钮,出现如图 3.8 所示"获取设备信息"对话框。

| 正在获取设备信息,请稍候 |  |
|--------------|--|
|              |  |
| 取消           |  |

图 3.8 获取配置数据对话框

当"获取设备信息"对话框消失以后,用户就可以从属性栏中看到NETCOM设备的配置信息。

## 3.3 修改设备配置信息

使用 ZNetCom 软件可获取和修改 NETCOM-400IE 接交更改 按 钮完成设备配置信息修改之前,需要填写设备的配置密码(默认值为"88888")。如图 3.9 所示。

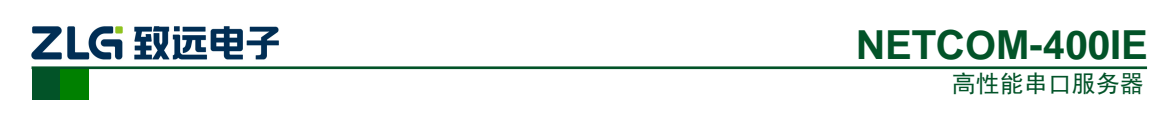

| 厪 | 性栏          |   |                   | <b>џ</b> | × |
|---|-------------|---|-------------------|----------|---|
| V | 🔌 刷新 📄 提交更改 | 0 | 收缩/展开             |          |   |
| 6 | 🖵 鲁父 🎦 鲁田   |   |                   |          |   |
| Ξ | 基本信息        |   |                   |          | ^ |
|   | 设备型号        |   | NETCOM-400        |          | = |
|   | 设备固件版本      |   | 1.06              |          |   |
|   | 设备名称        |   | NETCOM-400        |          |   |
|   | 密码操作        |   |                   |          |   |
|   | 当前密码        |   | ****              |          |   |
|   | 是否更改密码      |   | 否                 |          |   |
|   | 新密码         |   |                   |          |   |
|   | 确认新密码       |   |                   |          |   |
| Ξ | IP地址信息      |   |                   |          |   |
|   | 设备IP        |   | 192.168.0.178     |          |   |
|   | 设备子网掩码      |   | 255.255.255.0     |          |   |
|   | 设备网关IP      |   | 192.168.0.1       |          |   |
|   | 设备MAC地址     |   | 00:14:97:EF:B9:05 |          |   |
|   | 获取IP方式      |   | 静态获取              |          |   |
| Ξ | 网络参数        |   |                   |          |   |
|   | DNS服务器      |   | 192.168.0.1       |          | ¥ |
| 늰 | (前密码)       |   |                   |          | _ |
|   |             |   |                   |          |   |
|   |             |   |                   |          |   |
|   |             |   |                   |          |   |

图 3.9 修改NETCOM 设备配置

属性栏中每项参数的具体含义可以参看 5.3AT 命令方式中的对应 AT 命令项说明。

## 3.4 保存恢复设置

为方便用户批量修改 NETCOM-400IE 设备配置信息, ZNetCom 软件提供了配置信息导入/导出功能。导入/导出功能按钮位于属性栏上, 如图 3.10 所示。

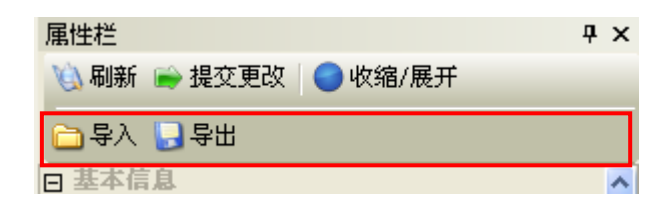

图 3.10 设备配置信息导入/导出功能

#### 3.4.1 保存设置

点击 读录 法 法 法 法 法 " 另 存 为 " 对 话 框 中 , 根 据 需 要 选 择 保 存 目 录 、 填 写 保 存 的 文 件 名 后 , 点 击 【 保 存 】 按 钮 后 , 设 备 配 置 信 息 将 以 XML 格 式 保 存 起 来 。

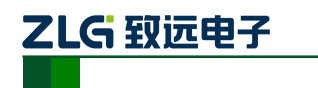

| 另存为                                                                   |                        |          |   |      | ?            | × |
|-----------------------------------------------------------------------|------------------------|----------|---|------|--------------|---|
| 保存在 (L):                                                              | 🥪 本地磁盘                 | (C:)     | • | ¢= ( | •11 * 1      |   |
| Documents<br>Downloads<br>Keil<br>Program Fii<br>SmartPROs<br>WINDOWS | and Settings<br>les    | 🛅 WinHex |   |      |              |   |
| 文件名 (M):<br>保存类型 (T):                                                 | NETCOM400 <br>XML File |          |   | •    | 保存 (S)<br>取消 | ] |

图 3.11 保存设备配置信息

#### 3.4.2 恢复设置

点击 □ 导入 按钮, 在弹出的"打开"对话框中, 选择保存的设备配置信息文件, 点击 【打开】按钮后, ZNetCom 软件将导入文件中保存的设置。

| 打开                                                                                   |                               |   |     | ?            | × |
|--------------------------------------------------------------------------------------|-------------------------------|---|-----|--------------|---|
| 查找范围(L): 🜍 本地磁盘                                                                      | (C:)                          | • | ← € | ) 💣 🎟 -      |   |
| Documents and Settings<br>Downloads<br>Keil<br>Program Files<br>SmartPROs<br>WINDOWS | [급]₩inHex<br>[ഈ]NETCOM400.xml |   |     |              |   |
| 文件名 (M):<br>文件类型 (I): XML File                                                       |                               |   | •   | 打开 (0)<br>取消 |   |

#### 图 3.12 打开设备配置信息

## 3.5 升级固件

选择设备列表中的设备,点击右键,在下来选项中选择"固件升级"选项即可进入固件升级界面,如图 3.13 所示。

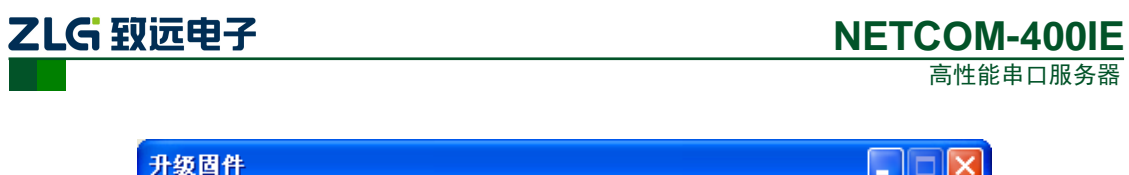

| 升级固件                       |                                |
|----------------------------|--------------------------------|
| 设备型号: NETCOM-400I IP: 192. | 168.28.223 密码:                 |
| 升级文件: 桌面\elftosb\netcom\c  | reate_bin_app\netcom_400ie.bin |
|                            |                                |
|                            | 双固件                            |

图 3.13 选择升级固件

选择需要升级的固件,并输入密码,点击"升级固件"按钮即可进行固件升级。升级成功后会弹出确认框如图 3.14 所示。然后设备自动重启。

| Information 🛛 🔀 |
|-----------------|
| 夏新固件成功          |
| 補定              |

图 3.14 完成固件升级

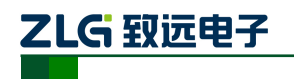

## 4. WEB 网页配置

NETCOM 设备支持使用 Web 浏览器配置,下面将介绍通过网页配置的步骤。

#### 4.1 登录网页配置系统

打开浏览器,在地址栏输入 NETCOM-400IE 设备 IP 地址(默认为 192.168.0.178),出现如所示的登录界面,登陆后欢迎界面如图 4.2 所示。

| 连接到 192.168                                         | . 28. 200 🛛 🤶 🔀                                          |
|-----------------------------------------------------|----------------------------------------------------------|
|                                                     | <b>G</b>                                                 |
| 位于 NETCOM-400IF<br>户名和密码。<br>警告:此服务器要3<br>密码(没有安全连接 | 2 的服务器 192.168.28.200 要求用<br>求以不安全的方式发送您的用户名和<br>的基本认证)。 |
| 用户名 (1):                                            | 🔮 admin 💌                                                |
| 密码(E):                                              | ****                                                     |
|                                                     | ☑ 記住我的密码 (图)                                             |
|                                                     |                                                          |
|                                                     | 确定 取消                                                    |

图 4.1 Web 配置登录界面

 ① 浏览器中地址输入规则是【http://ip:port】,其中 ip 是 NETCOM 设备的 "IP 地址"(出 「设置为 192.168.0.178); port 是 NETCOM 设备的 "网页端口"(出厂设置为 80),当 port 为 80 时, ":port"可以省略,直接在浏览器地址栏输入【http://ip】即可。

默认出厂设置登录用户名为"admin",密码是:"88888",登录成功后浏览器中将出现 如图 7.2 所示的欢迎界面,在欢迎界面中可以看到设备的MAC地址、IP等基本信息。设备 出厂时默认语言为英文,点击网页的菜单栏"中文"按钮即可切换至中文页面。下面统一以 中文网页说明。

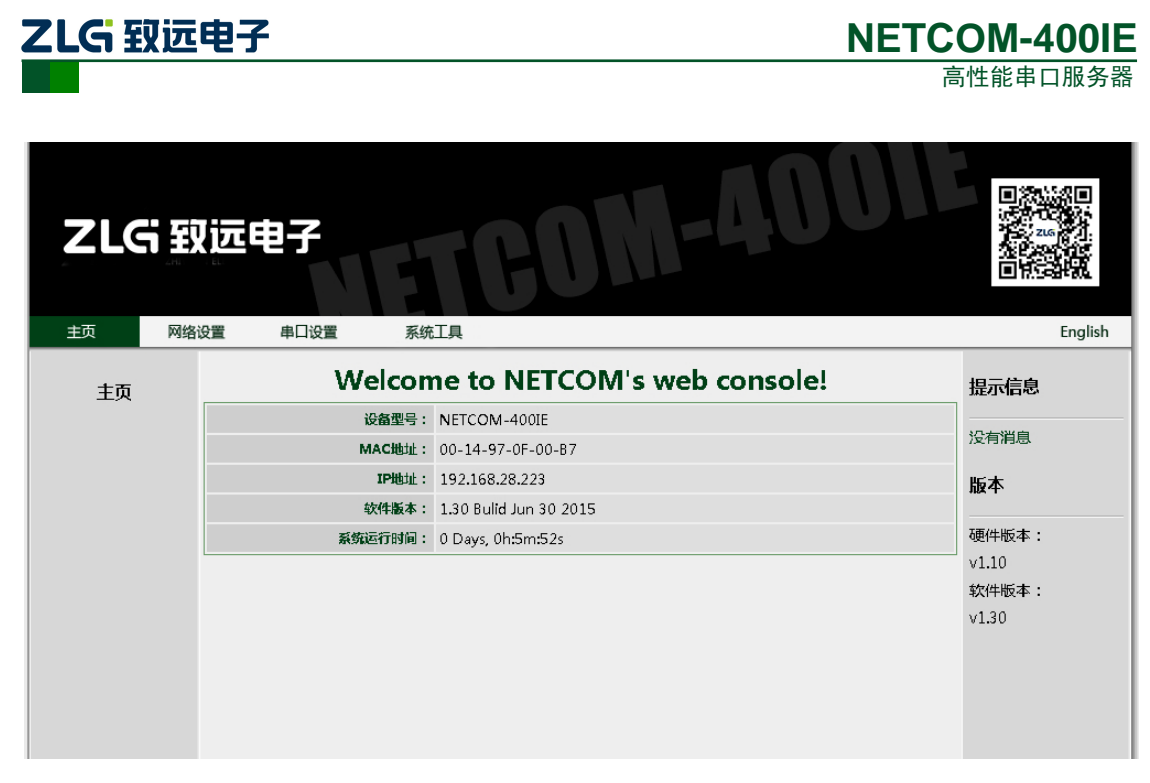

图 4.2 Web 配置欢迎界面

## 4.2 系统参数配置

系统参数配置用于设置 NETCOM 设备的系统参数,如网络参数、设备名称、IP 过滤项等。

点击"网络设置"可以打开系统参数设置网页,如图4.3所示。

| LG   | 設远电子         | TCON                               | 1-400    |       |
|------|--------------|------------------------------------|----------|-------|
| 页 🕅  | 相名设置 串口设置 系统 | 工具                                 |          | Er    |
| 网络   | 基本配置         |                                    |          | 提示信息  |
|      | 设备名称:        | NETCOM-400IE                       |          |       |
| 本地网络 | 网页配置:        | ● 允许 ○ 禁用                          |          | 没有消息  |
|      | 网络汽型         |                                    |          | 版本    |
|      | 网络坟鱼         |                                    |          | 硬件版本: |
|      | IP地址:        | 192.168.28.223                     |          | v1.10 |
|      | 网关地址:        | 192.168.28.254                     |          | 软件版本: |
|      | 摘码:          | 255.255.255.0                      |          | v1.30 |
|      | IP获取方式:      | 静态设置                               | ٣        |       |
|      | DNS服务器1:     | 192.168.0.1                        |          |       |
|      | DNS服务器2:     | 192.168.0.2                        |          |       |
|      | 命令端口:        | 6854                               | (用于固件升级) |       |
|      | 网页端口:        | 80                                 |          |       |
|      | SNMP设置       |                                    |          |       |
|      | SNMP :       | <ul> <li>免许</li> <li>禁用</li> </ul> |          |       |
|      | 团体名:         | public                             |          |       |
|      | 联系方式:        |                                    |          |       |

图 4.3 系统属性配置

产品用户手册

©2020 Guangzhou ZHIYUAN Electronics Co., Ltd..

ZLG 致远电子

用户根据需要在网页中填入相应参数后,点击网页下方的"提交"按钮即可修改设备的 系统参数。

## 4.3 串口参数配置

点击"串口设置"可以打开串口参数配置网页,其中包含了4路串口的详细配置参数。 如图 4.4 所示。

| LG   | <b>致远电子</b>  | TCOM       | -4001          |                     |
|------|--------------|------------|----------------|---------------------|
|      | 网络设置 串口设置 系统 | 江具         |                |                     |
| 80   | 串口参数设置       |            |                | 提示信息                |
|      | 串口工作模式:      | RS232      |                |                     |
| ort1 | 波特率:         | 115200     | (300 ~ 230400) | 没有消息                |
| ort2 | 数据位:         | 8          |                | 版本                  |
| ort4 | 停止位:         | 1          |                | 硬件版本:               |
|      | 棱验位:         | 无          |                | v1.10               |
|      | 串口数据打包       |            |                | 」<br>软件版本:<br>∨1.30 |
|      | 分包长度:        | 500        | (1 ~ 1460)     |                     |
|      | 间隔时间:        | 50         | (0 ~ 65535 ms) |                     |
|      | 帧头帧尾模式:      | ○ 使能 ● 禁用  |                |                     |
|      | 起始字节:        | 0x00       | (HEX)          |                     |
|      | 结束字节:        | 0xFF       | (HEX)          |                     |
|      | 网络操作参数设置     |            |                |                     |
|      | 工作模式:        | TCP Server |                |                     |
|      | TCP加速:       | Enable     |                |                     |
|      |              | [          |                |                     |

图 4.4 串口属性配置

## 4.4 系统工具

击"系统工具"可以打开系统工具网页,提供了4种功能:

- 修改登录口令
- 重启或恢复出厂设置
- 固件升级
- 系统运行监视

需要说明的是:

修改登录口令中,出厂默认设置为用户名"admin",密码"88888",若需要取消登录验证,则新的用户名和密码框内不填写任何信息即可。

系统运行监视提供查看实时的每路串口数据流量以及网口的连接状态等信息,数据每隔 2 秒更新一次。点击下方"清除计数"按钮可以清零计数值。

如图 4.5 所示。

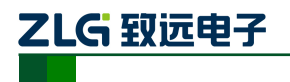

NETCOM-400IE

高性能串口服务器

| ZLGE             | 见远电子    |        | BON   | 4001     |                   |
|------------------|---------|--------|-------|----------|-------------------|
| 主页 网络            | 路设置 串口设 | 置 系统工具 |       |          | English           |
| 系统工具             | 系统运行状态  |        |       |          | 提示信息              |
| 28 <b>-</b> 17 m |         |        | 串口    |          |                   |
| 豆衣设置             | 端口      | 波特率    | 接收数据量 | 发送数据量    | 没有消息              |
| 重启 / 恢复          | 1       | 115200 | 0 B   | 0 B      | 版本                |
| 固件升级             | 2       | 115200 | 0 B   | 0 B      | 加24               |
| 系统运行监视           | з       | 115200 | 0 B   | 0 B      | 硬件版本・             |
|                  | 4       | 115200 | 0 B   | 0 B      | v1.10             |
|                  | 5       | a计:    | 0 B   | 0 B      | 乾性版本・             |
|                  |         |        | 交换机网络 |          | +∧i⊤ik+••<br>v130 |
|                  | \$      | 満口     | 连接状态  | 连接速度     | 01.50             |
|                  |         | 1      | Down  | 0        |                   |
|                  |         | 2      | Up    | 100/FULL |                   |
|                  |         |        | 清除计数  |          |                   |

图 4.5 系统工具

![](_page_20_Picture_0.jpeg)

## 5. 配置参数的功能和含义

下面介绍 NETCOM-400IE 的各项配置参数功能及其含义。

## 5.1 本地网络参数配置

| 配置选项                           | 功能               | 说明                                                                                        | 默认值           |
|--------------------------------|------------------|-------------------------------------------------------------------------------------------|---------------|
| 设备名称(Device name)              | 每个设备可以设置一个名<br>字 | 名字长度最多为 15 个字符                                                                            | NETCOM-400IE  |
| 网页配 置 使能 ( Web console)        | 是否启用网页配置功能       |                                                                                           | 启用            |
| 设备 IP(IP address)              |                  |                                                                                           | 192.168.0.178 |
| 设备子网掩码(net mask)               |                  |                                                                                           | 255.255.255.0 |
| 设备网关(gateway)                  |                  |                                                                                           | 192.168.0.1   |
| 设备 MAC 地址<br>(MAC address)     |                  | 不可更改                                                                                      | 出厂值           |
| 获取 IP 方式<br>(IP configuration) | 是否启用 DHCP        | 若使用 DHCP,则设备将自动<br>从网络中获取 IP(接入的网络<br>中需要存在 DHCP 服务器)                                     | 静态获取          |
| DNS 服务器 1<br>(DNS Server 1)    | 域名服务器地址 1        |                                                                                           | 192.168.0.1   |
| DNS 服务器 2<br>(DNS Server 2)    | 域名服务器地址 2        |                                                                                           | 192.168.0.2   |
| 命令端口(command port)             | 固件升级端口(TCP)      | 不可更改                                                                                      | 6854          |
| 网页端口(web port)                 |                  |                                                                                           | 80            |
| SNMP 设置                        | 配置 SNMP 的基本信息    | 默认已开启,不可修改                                                                                |               |
| IP 地址过滤项                       | 设置允许访问的IP 地址项    | <ul> <li>IP 过滤白名单,过滤规则:</li> <li>接收到报文 IP &amp; 设置掩码 =</li> <li>设置 IP,则允许此报文通过</li> </ul> |               |

![](_page_21_Picture_0.jpeg)

高性能串口服务器

## 5.2 工作串口参数配置

| 配置选项                                 | 功能                     | 说明                                                                                   | 默认值        |
|--------------------------------------|------------------------|--------------------------------------------------------------------------------------|------------|
| 串口模式(Com mode)                       | 配置串口工作模式               | RS232; RS458; RS422                                                                  | RS232      |
| 串口波特率(baud rate)                     |                        | 范围 300~230400                                                                        | 115200     |
| 串口数据位(data bits)                     |                        | 5,6,7,8                                                                              | 8          |
| 串口停止位(stop bits)                     |                        | 1,2                                                                                  | 1          |
| 串口校验位(Parity)                        |                        | 无,寄校验,偶校验                                                                            | 无          |
| 串口流控(flow control)                   | 流控                     | 不支持                                                                                  |            |
| 分包长度(packing lenth)                  |                        | 串口数据量达到此值将会分包<br>(触发一次传输)                                                            | 1000       |
| 串口帧间隔(gap time)                      |                        | 串口数据字节间距时间长度超过<br>此值将会分包(无论分包长度是<br>否达到,都将触发一次传输)                                    | 10 (ms)    |
| 帧头帧尾模式使能<br>(Pack header and tailer) | 按照帧头帧尾解析串口<br>数据       |                                                                                      | 禁止         |
| 起始字节(start byte)                     | 帧起始字节                  | 仅在使能帧头帧尾模式有效                                                                         | 0          |
| 结束字节(start byte)                     | 帧结束字节                  | 仅在使能帧头帧尾模式有效                                                                         | 0          |
| 工作方式 ( Operation mode)               | 设置工作在何种模式              | TCP Server, TCP Client, Real com, UDP, Disable                                       | TCP Server |
| TCP turbo                            |                        | 不支持                                                                                  |            |
| 工作端口(local port)                     | 网络工作端口                 | 在 TCP Client 模式下,每个 client<br>的端口以此值为基准依次递增,<br>若此值设为 0,系统将自动分配端<br>口                | 10000      |
| 心跳检测时间(tcp alive<br>check time)      | 设置心跳探测包间隔时<br>间        | 仅在 TCP Server, TCP Client 和<br>Real com 模式下有效                                        | 10S        |
| 超时时间(Inactivity time)                | 串口和网络连接不活动<br>超时时间     | 串口和网络连接不活动超时时<br>间,超过此值将自动断开 TCP 连<br>接                                              | 0: 无超时时间   |
| 最大连接数目(Max connection)               | 设置支持的最多连接数<br>量,最大值为 8 | TCP Server 模式:表示允许连接的客户端数量;<br>TCP Client 模式:表示有多少个客户端连接服务器,Real COM 模式:表示允许连接的客户端数量 | 1          |
|                                      |                        | UDP 模式: 无效                                                                           |            |

![](_page_22_Picture_0.jpeg)

## **NETCOM-400IE**

高性能串口服务器

| 配置选项                                   | 功能                    | 说明                                                                           | 默认值            |
|----------------------------------------|-----------------------|------------------------------------------------------------------------------|----------------|
| 清空串口 buffer (Clear buffer)             | 设置清除串口 buffer 条件      | 无,TCP 连接时                                                                    | 无              |
| TCP连接条件( tcp connect control)          | 设置 TCP 连接和断开条件        | 仅在 TCP Client 模式下有效                                                          | 上电就连/ 等待<br>断开 |
| TCP 连 接 密 码 ( tcp<br>connect password) | 设置 TCP 连接密码           | 连接成功后接到第一包数据开头<br>必须是密码,否则断开连接,仅<br>在TCP Server 模式下有效                        | 不启用            |
| TCP 连接发送信息(tcp connect and send)       | 设置 TCP 连接成功后发<br>送的内容 |                                                                              | 无              |
| 组播使能(Multicast)                        | 是否启用组播                | 仅在 UDP 模式下有效                                                                 | 禁止             |
| 组播地址 (Multicast<br>address)            |                       | 组播需要路由器支持 IGMP<br>必须填写 D 类 IP 地址                                             | 224.0.5.1      |
| 组播端口 (Port)                            |                       |                                                                              | 7001           |
| 目标地址(Destination IP address)           |                       | 可以填写目标的域名、IP 地址信<br>息;在 UDP 模式下可以填写分组<br>信息,比如:<br>192.168.0.55-192.168.0.66 | 无              |
| 目标端口 (Port)                            |                       |                                                                              | 0              |

![](_page_23_Picture_0.jpeg)

## 6. 附录

## 6.1 TCP 和 UDP 中默认已经被占用的端口列表

| 协议           | 端口  |
|--------------|-----|
| 保留           | 0   |
| TCP 端口多通道服务器 | 1   |
| 保留           | 2   |
| ECHO         | 7   |
| 保留           | 9   |
| 保留           | 11  |
| 保留           | 13  |
| 网络状态         | 15  |
| FTP          | 20  |
| FTP          | 21  |
| TELNET       | 23  |
| SMTP         | 25  |
| Printer      | 35  |
| 时间服务器        | 37  |
| 名称服务器        | 42  |
| 保留           | 43  |
| 登陆主机协议       | 49  |
| DNS          | 53  |
| DHCP         | 67  |
| DHCP         | 68  |
| TFTP         | 69  |
| Gopler       | 70  |
| Finger       | 79  |
| НТТР         | 80  |
| 远程 TELNET    | 107 |
| SUN          | 111 |
| NNTP         | 119 |

产品用户手册

©2020 Guangzhou ZHIYUAN Electronics Co., Ltd..

![](_page_24_Picture_0.jpeg)

NETCOM-400IE

高性能串口服务器

| NTP  | 123     |
|------|---------|
| SNMP | 161     |
| SNMP | 162     |
| IPX  | 213     |
| 保留   | 160-223 |

![](_page_25_Picture_0.jpeg)

NETCOM-400IE 高性能串口服务器

## 7. 免责声明

广州致远电子有限公司隶属于广州立功科技股份有限公司。本着为用户提供更好服务的原则,广州致远电子有限公司(下称"致远电子")在本手册中将尽可能地为用户呈现 详实、准确的产品信息。但介于本手册的内容具有一定的时效性,致远电子不能完全保证 该文档在任何时段的时效性与适用性。致远电子有权在没有通知的情况下对本手册上的内 容进行更新,恕不另行通知。为了得到最新版本的信息,请尊敬的用户定时访问致远电子 官方网站或者与致远电子工作人员联系。感谢您的包容与支持!